# **BizViz How-to-Guide**

# Platform User Management

Release: 2.0

**Date :** March 4, 2016

**Copyright** © 2015. All rights reserved. No part of this publication may be reproduced or copied in any form or for any purpose without the permission of BD BizViz LLC. Anyone found guilty will be legally prosecuted.

# Table of Contents

| 1. | Doc  | ument Purpose                                 | 3 |
|----|------|-----------------------------------------------|---|
| 2. | Prer | requisites                                    | 3 |
|    | 2.1. | Software                                      | 3 |
|    | 2.2. | Basic understanding of the BizViz Server      | 3 |
| 3. | Step | p-by-Step Process                             | 3 |
|    | 3.1. | Login to the Portal to access Data Management | 3 |
|    | 3.2. | Adding New User                               | 4 |
|    | 3.3. | Adding a New Group                            | 5 |
|    | a.   | Creates New Groups:                           | 6 |
|    | b.   | Add Users to Group                            | 6 |
|    | C.   | Provide Group Permissions                     | 7 |

# **1. Document Purpose**

The purpose of this document is to guide users on how to create new users, new groups and assigning users to the groups. In order to perfom the above mentioned actions, it is recommended to follow the step-by-step process given below.

# 2. Prerequisites

#### 2.1. Software

- Browser that supports HTML5
- Operating System: Windows7

#### **2.2.** Basic understanding of the BizViz Server

## 3. Step-by-Step Process

#### **3.1.** Login to the Portal to access Data Management

- i) In the URL bar, enter  $\rightarrow$  <u>http://apps.bdbizviz.com/app/index.html</u>
- ii) Enter your credentials to Login

| В          |                      |
|------------|----------------------|
|            |                      |
| Email      |                      |
| Password   |                      |
| Enterprise |                      |
|            | LOGIN                |
|            | Forgot your password |
|            |                      |

iii) Click on 'Login' to view the Portal Home Screen

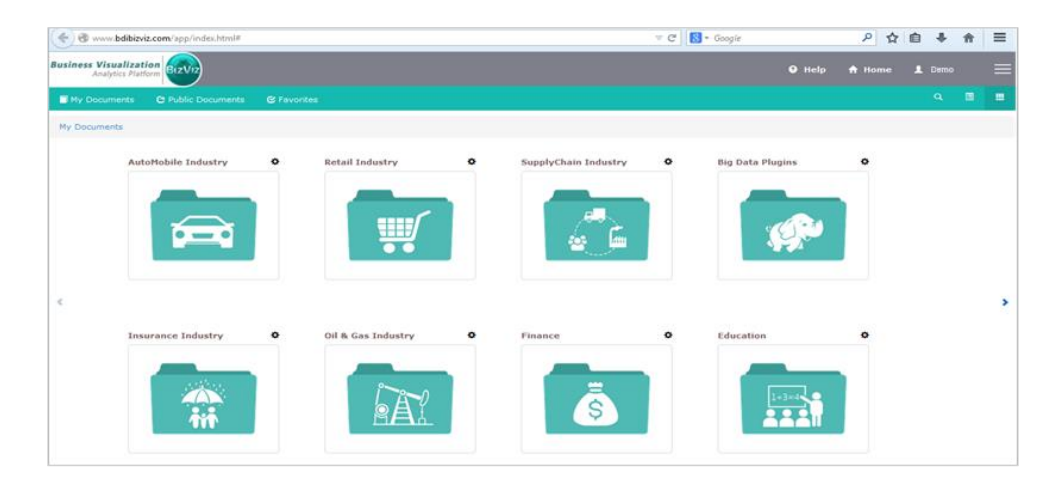

iv) Click on the '**Menu**' button to display a list of the installed apps.

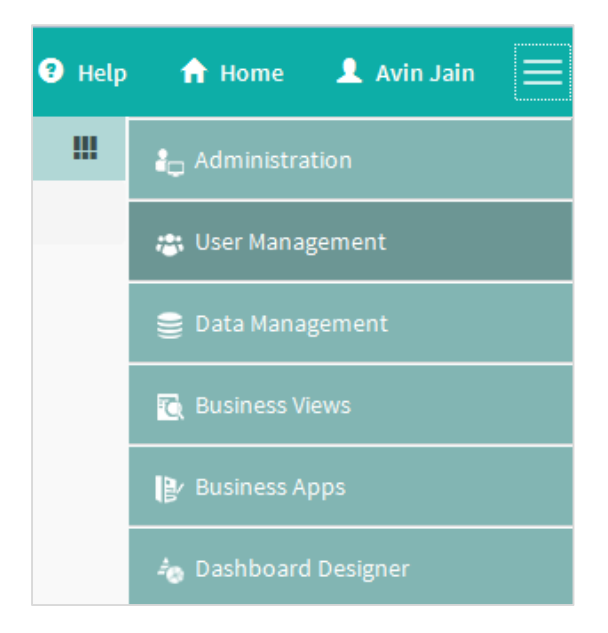

v) Click on 'User Management' plug-in available in the above figure (see above)

## 3.2. Adding New User

i) Click on menu 'User Management'

#### Menu> User Management

ii) Click on the '+' icon (as shown in the below figure)

| Business Visualization<br>Analytics Platform |                                        | Logged in as Avin Jain | Help | A Home | L My accoun | ıt   | QL        | ogout  | ≡        |
|----------------------------------------------|----------------------------------------|------------------------|------|--------|-------------|------|-----------|--------|----------|
| User Group +                                 | Users 🕂 🔻                              |                        |      |        |             |      |           |        | 2        |
| Search UnorGroup                             | Coareh Henr                            |                        |      |        |             |      |           |        | -        |
|                                              | Search Oser                            |                        |      |        |             | view | s 6 OUC ( | or 6 🛰 |          |
| All Groups                                   | Nidhi Joshi                            |                        |      |        | 1           | 0    | ×         | 1      | P        |
| Platform 💉 🤗                                 | Ranganathan S                          |                        |      |        | 1           | 0    | ×         | ×      | -îo      |
| Platform Users 💉 🤗                           | Kishore Kumar                          |                        |      |        | 1           | 0    | ×         | ×      |          |
| MyGroup 🧪 🗸                                  | Prakash Joshi                          |                        |      |        | 1           | 0    | ×         | ×      |          |
| Partners / /                                 | Anoop                                  |                        |      |        | 1           | 0    | ×         | ×      |          |
| BI Testing 🖉 🦉                               | Avin Jain Email-avin.jain@bdbizviz.com |                        |      |        | 1           | 0    | ×         | ×      | 00       |
| Administrator                                |                                        |                        |      |        |             |      |           |        | <b>•</b> |
|                                              |                                        |                        |      |        |             |      |           |        | 1        |

iii) Clicking on the '+' icon redirects users to the below page

| Business Visualization<br>Analytics Platform | BizViz        |        |                   | Logged in as Avin Jain | 🛛 Help | <b>☆</b> Home | L My account | 🖱 Logout | ≡        |
|----------------------------------------------|---------------|--------|-------------------|------------------------|--------|---------------|--------------|----------|----------|
| User Group                                   |               | +      | New User          |                        |        |               |              |          | \$       |
| Search UserGroup                             | Views 6 out o | of 6 Q | Email             | Email                  |        |               |              |          | -        |
| All Groups                                   |               |        | Short Name        | Short Name             |        |               |              |          |          |
| Platform                                     |               | _      | Full Name         | Full Name              |        |               |              |          | ₿        |
| Flactorin                                    |               |        | Third Death User  | Third Destrollars      |        |               |              |          | ô        |
| Platform Users                               | 1             | 0      | Third Party User  | Description            |        |               |              |          | Ø        |
| MyGroup                                      | 1             | 1      | Description       | beachpaon              |        |               |              |          |          |
| Partners                                     | 1             | *      |                   |                        |        | /i            |              |          | ft<br>Eg |
| BITesting                                    | 1             | 0      | Password          | Password               |        |               |              |          | 90<br>90 |
| Administrator                                | 1             |        | Confirm Password  | Confirm Password       |        |               |              |          | <u>•</u> |
|                                              |               |        | Custom Fields     | +                      |        |               |              |          | 0        |
|                                              |               |        | Add User to Group |                        |        |               |              |          |          |
|                                              |               |        | User Group        | Select Any One         |        | -             |              |          |          |
|                                              |               |        |                   |                        |        |               |              |          |          |
|                                              |               |        |                   |                        |        |               | Cancel       | Save     |          |

Enter the following fields:

- Email Enter valid email address of the user
- Short Name Name of the user
- Full Name Detailed name of the user
- Third Party User Option to synchronize third party user accounts
- Description Any description related to user
- Password- Secure authentication to access the account
- Confirm Password Confirm the authentication by re-entering the password
- Custom Fields Fields defined here can only be viewed by the user. (Ex: if the field is 'City' with value 'Bangalore' only Bangalore data is visible to user.
- User Group: Adding user to a group

iv) Click on the 'Save' button to apply the changes.

#### 3.3. Adding a New Group

#### User Management> '+' User Group

This option performs the below mentioned actions

a. Creates New Groups

5

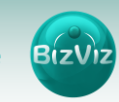

- b. Add Users to Groups
- c. Provide Group Permissions to Users

#### a. Creates New Groups:

i) Click on the '+' icon as shown in the below figure

| Business Visualization<br>Analytics Platform |                                   | Logged in as Avin Jain | 🕄 Help | <b>☆</b> Home | L My accour | nt    | ٥L        | ogout | ≡                |
|----------------------------------------------|-----------------------------------|------------------------|--------|---------------|-------------|-------|-----------|-------|------------------|
| User Group +                                 | Users 🕂 🔻                         |                        |        |               |             |       |           |       | \$               |
| Search UserGroup Views 6 out of 6            | Search User                       |                        |        |               |             | Manu  | e é outra |       | -                |
|                                              | black i contra                    |                        |        |               |             | view: |           |       |                  |
| An oroups                                    | Niani Joshi                       |                        |        |               |             | 0     | *         | _     |                  |
| Platform 🖉 🖉                                 | Ranganathan S                     |                        |        |               | 1           | 0     | ×         | 1     | ŵ                |
| Platform Users 💉 🖉                           | Kishore Kumar                     |                        |        |               | 1           | 0     | ×         | *     | Ø                |
| MyGroup 🧨 🖌                                  | Prakash Joshi                     |                        |        |               | 1           | 0     | ×         | ×     |                  |
| Partners 📝 🖌                                 | Anoop Email-anoop.vp@bdbizviz.com |                        |        |               | 1           | 0     | ×         | ×     | ft<br>DE         |
| BITesting 🖉 🦉                                | Avin Jain                         |                        |        |               | 1           | 0     | ×         | ×     | 9 <sup>0</sup> 0 |
| Administrator 🗸 🗸                            |                                   |                        |        |               |             |       |           |       | <b>E</b>         |
|                                              |                                   |                        |        |               |             |       |           |       | 0                |

ii) Click on the '+' icon redirects users to the below given page

| Business Visualization<br>Analytics Platform | BIZVIZ             |                         | Logged in as Avin Jain            | 🛛 Help                         | <b>↑</b> Home           | 💄 My account | 🖱 Logout | ≡        |  |
|----------------------------------------------|--------------------|-------------------------|-----------------------------------|--------------------------------|-------------------------|--------------|----------|----------|--|
| User Group                                   | +                  | New Group               | Group<br>Permissions              |                                | Context M<br>Permission | lenu<br>ns   |          | 2        |  |
| Search UserGroup                             | Views 6 out of 6 Q | Group Name Group Name   | Mandatory: Se                     | elect atleast one j            | permission              |              | _        | *        |  |
| All Groups                                   |                    | Description Description |                                   | Data Managerr<br>GeoSpatial An | nent<br>alvsis          |              |          |          |  |
| Platform                                     | 10                 |                         | 4 🔤 🛴                             | Administration                 | 1                       |              |          | -ô       |  |
| Platform Users                               | 1 0                |                         |                                   | Business Apps                  | sianos                  |              |          |          |  |
| MyGroup                                      | 1.1                | Add Users to Group      |                                   | Predictive Ana                 | lysis                   |              |          |          |  |
| Partners                                     | 1.1                | Select Any One 👻        |                                   | Survey<br>Report               |                         |              |          |          |  |
| BITesting                                    | 1 0                | Search                  | - 4                               | Sentiment Ana                  | alyzer                  |              |          | 00       |  |
| Administration                               |                    | Select All              | · · · · · · · · · · · · · · · · · | Social Media B                 | rowser                  |              |          | <b>.</b> |  |
|                                              | · · · ·            | 🔲 Nidhi Joshi           |                                   |                                |                         |              |          | 1        |  |
|                                              |                    | Ranganathan S           |                                   |                                |                         |              |          |          |  |

Enter the following details:

- Group Name: Name of the Group
- **Description:** Any description related to the group

#### b. Add Users to Group

Select the users by enabling the checkboxes provided to assign them to the created group. (See below)

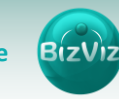

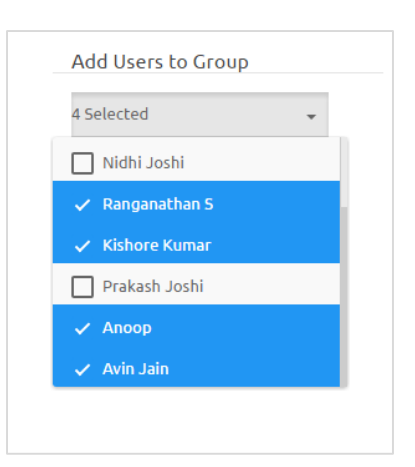

# c. Provide Group Permissions

Users are not allowed to access all the applications. They can access the applications for which authorization are granted.

|             |             |    | Logged in as Avin Jain | 3 Help           | 🔒 Home     | 👤 My account | 🖰 Logout | ≡         |
|-------------|-------------|----|------------------------|------------------|------------|--------------|----------|-----------|
| New Grou    | р           |    | Group                  |                  | Context M  | enu          |          | 2         |
| с. н.       | C N         |    |                        |                  | Fermission | 15           |          | <u></u>   |
| Group Name  | Group Name  |    |                        | User Manageme    | ent        |              |          |           |
| Description | Description |    |                        | GeoSpatial Anal  | ysis       |              |          |           |
|             |             |    | 🔲 🦾                    | Administration   |            |              |          | B         |
|             |             | /ı | - 💷 🚇                  | Business Apps    |            |              |          | -ô        |
|             |             |    | e 💌 🔎                  | Dashboard Desi   | gner       |              |          |           |
| Add Users   | to Group    |    |                        | Predictive Analy | /sis       |              |          |           |
|             | ·           |    |                        | Survey           |            |              |          |           |
| 4 Selected  | •           | _  |                        | Sentiment Analy  | yzer       |              |          | ft<br>ing |
|             |             |    |                        | Social Media Bro | owser      |              |          | 88        |
|             |             |    |                        |                  |            |              |          |           |
|             |             |    |                        |                  |            |              |          |           |
|             |             |    |                        |                  |            |              |          | 1         |
|             |             |    |                        |                  |            |              |          |           |
|             |             |    |                        |                  |            |              |          |           |
|             |             |    |                        |                  |            |              |          |           |
|             |             |    |                        |                  |            |              |          |           |
|             |             |    |                        |                  |            |              |          |           |
|             |             |    |                        |                  |            |              |          |           |
|             |             |    |                        |                  |            | Cancel       | Save     |           |

Click on 'Save' button to apply the changes.